## 年間パス席変更サービス 手続き方法

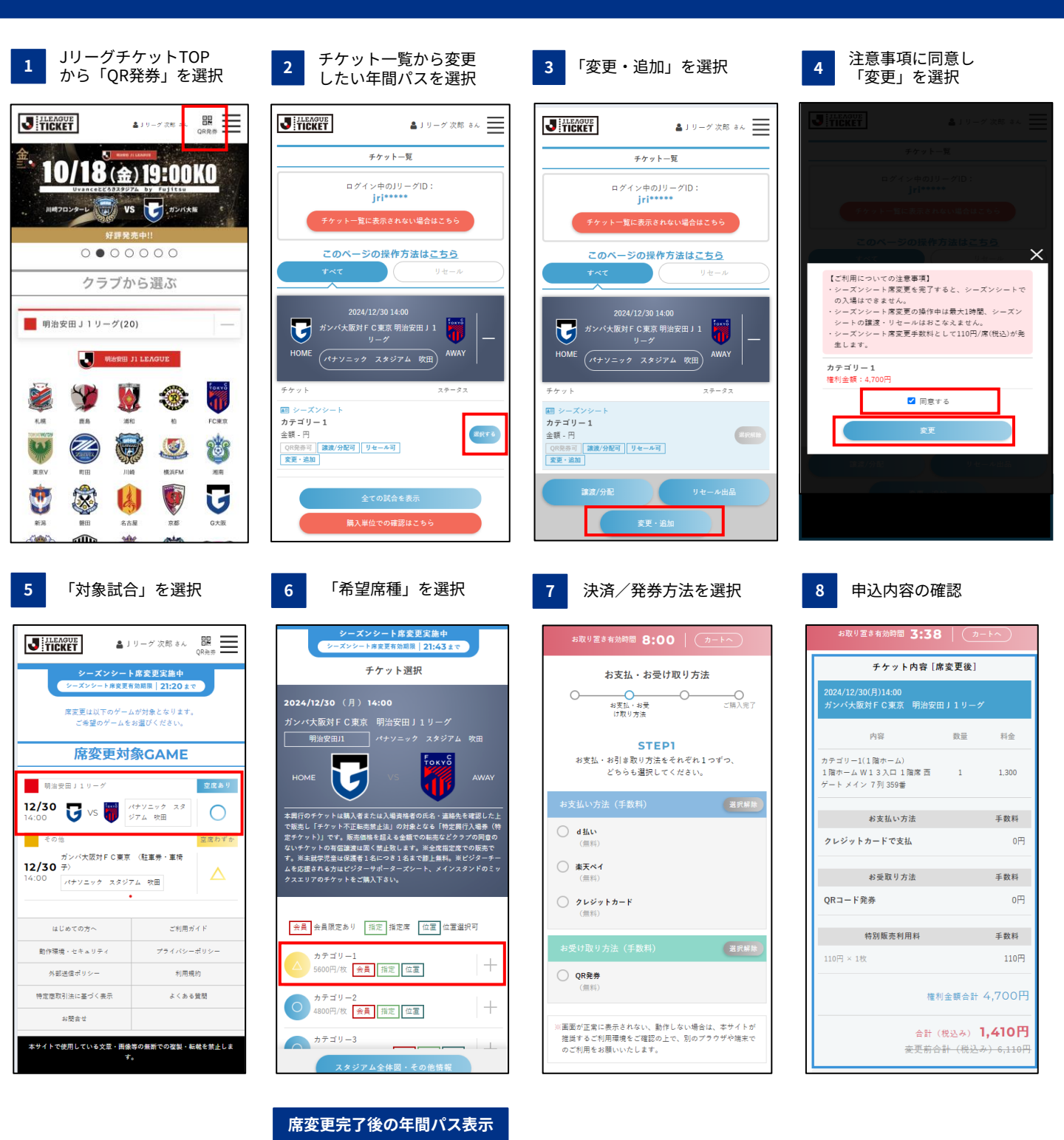

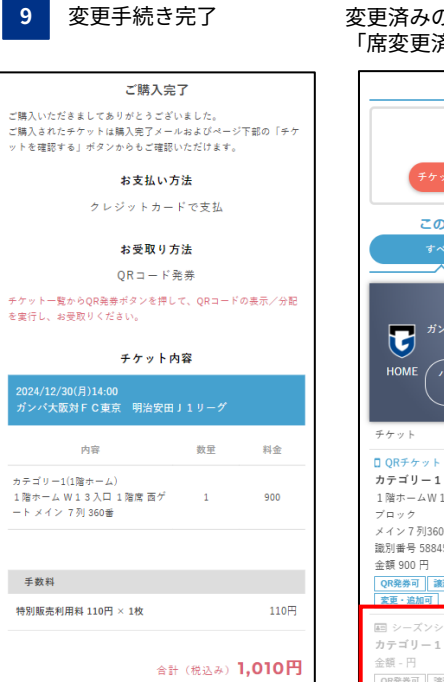

\_\_\_\_\_\_ 変更済みの年間パスは 「席変更済」となり利用不可となる

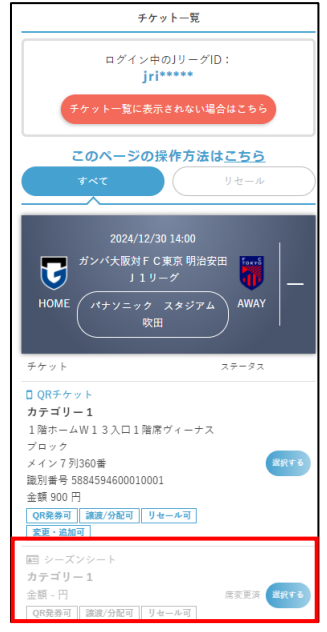

※Jリーグチケット/チケット一覧に年間パスを表示させるには、事前にJリーグIDへワンタッチパスIDの紐づけが必要です ※年間パス席変更成立後に取引をキャンセルし、年間パス購入者に年間パスの権利を戻すことは出来ません ※手順4以降に申込が完了しなかった場合、最大1時間後に年間パスの権利が有効となります 保留時間中はリセールおよび譲渡等のサービスも利用出来ませんのでご注意ください